# MetLogix M

# M1 Software Installation

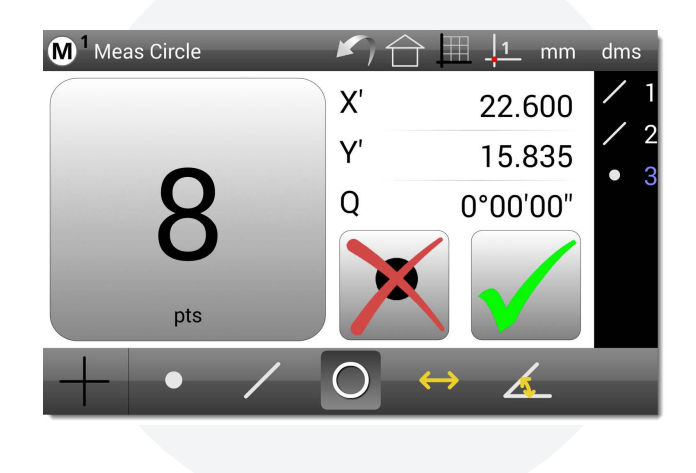

## Setting Install Permission

Because the M1 software is not distributed through the Google Play store, you must provide permission to the Operating System to install the M1.

**NOTE:** The following instructions are based on a Samsung tablet. Your tablet UI may be different.

- ✓ Access the Settings menu by going to the App Screen and selecting Settings, or by swiping down with your finger from the top right corner of the tablet and selecting the Settings button.
- ✓ Select the Security menu item from the Settings item list.
- ✓ Scroll down to *Install Unknown Apps* (allow installation of Apps from sources other than the Play Store) item.
- ✓ Select the location where your M1 apk file is stored.
- ✓ Toggle the Allow from this source flag to Yes.
- ✓ Press the HOME key at the bottom of the screen to return to the Android desktop.

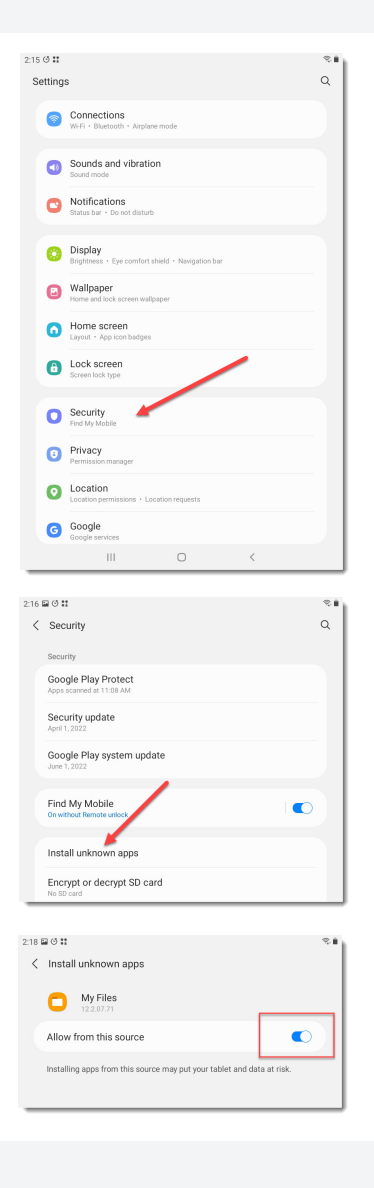

### Downloading and Installing M1

- ✓ Download the M1 apk file from the MetLogix website and store it in a folder location on the tablet (example: *Download/M1* folder).
- ✓ On the tablet, browse to the folder where you stored the M1 apk file. Press the M1.apk item displayed in this list to perform the installation.
- ✓ Press the NEXT button from the M1 App install dialog to proceed with installation. Then press INSTALL from the Permission dialog that is displayed.
- ✓ As part of installation you may be prompted to Accept or Decline App Verification, press Accept to proceed.
- ✓ Press DONE at the final Dialog to complete M1 installation.

**IMPORTANT:** Now that the M1 is installed on the tablet, each time you press the tablet Home button you will be prompted to set a Default Launcher Application. You may choose to set the default Launcher to either the M1 Application or to the Launcher. This will set the behavior of the tablet Home button. Selecting *Just Once* will confirm your Home application for only that instance. Selecting *Always* will set the default Home application to either M1 or the Android Launcher(desktop). The default Launcher can always be reset by accessing the Home setup screen in the Android Settings page.

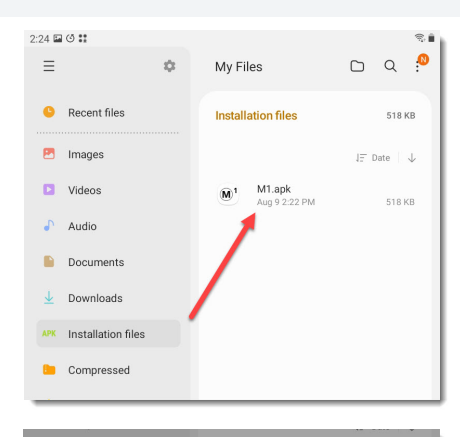

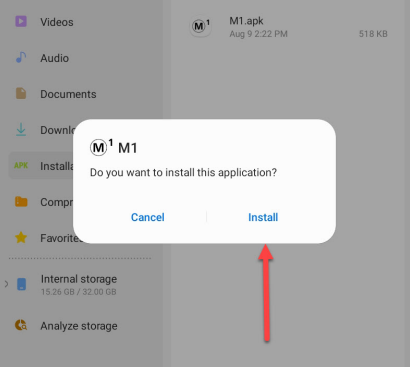

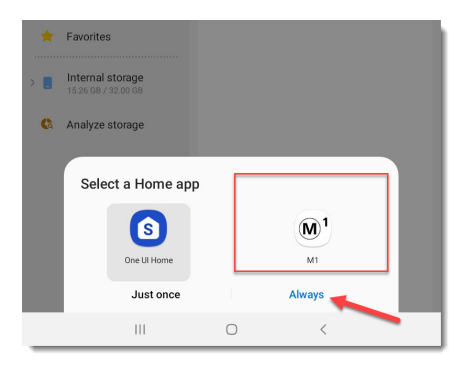

## MetLogix M

#### Help and Resources

Please visit the support section at <u>www.metlogix.com</u> for access to MetLogix product documentation.

Watch tutorial videos for popular Mx functions at http://www.youtube.com/metlogix

Join the discussion on Facebook, search "MetLogix".

#### Contacts

175 Canal Street, Suite 503, Manchester, NH 03101. USA Tel: 603.836.4452 Fax: 603.369.6499 Email: support@metlogix.com Web: www.metlogix.com